## 2017-18 Grade 6, 7, Emeritus Referee ReCertification Training Instructions

## ON-LINE TRAINING

The on-line video quiz and Referee ReCert Test are part of the required annual training to recertify as a USSF soccer official for those Grade 6, 7 and Emeritus Referees. The videos in the on-line lesson will be reviewed and discussed in the in-class session, thus it is imperative that you complete all of the on-line material prior to attending in-service clinic.

**Step 2** ... Print out a blank copy of the **2017-18 Grade 6**, **7 & Emeritus Video Quiz Answer Sheet**, which to be used to answer questions related to the videos in Step 4.

**Step 3** ... Review and understand the **2017-18 IFAB Law Changes** prior to beginning the videos and 20-question Referee Test. Your responses to the videos and the test questions are to be based upon the **2017-18 IFAB Laws of the Game**.

**Step 4** ... View each video and record your responses to the quiz questions, which are to be discussed and submitted at the in-service clinic session.

Step 5 .... Review the "Offside - Actively Involved" Power Point presentation.

Step 6 .... Review the "Referee Positioning" Power Point presentation.

**Step 7**.... take the on-line **2017-18** OSSRC State Referee Test by toggling answers. You should be able to review your results when finished. An e-mail is automatically sent to the sdi@ossrc.com indicating that you have taken the test and test results. You may take this test as many times as you are so inclined. There is no need to provide or submit a written hard copy of your answers.

## WHAT ELSE DO I NEED TO DO PRIOR TO THE CLASSROOM TRAINING?

Bring any questions that you have on the presentation materials to the in-service ReCert clinic session, which will be used to highlight and review the material in this on-line training.

If you have not already done so, you will need to pre-register and select the Grade 6, 7, Emeritus Referee clinic session you will be attending. This in turn will direct you to review and print out your 2018 individual registration form along with the Risk Management form. Go to the Home Page on the www.ossrc.com website for access to the pre-registration process.

Check the date that you last renewed your **Concussion Certificate**. If the date of completion for your last concussion training is in the year 2015 or earlier, you must redo the training and print out a new "Concussion Completion Certificate" and bring it to the in-service clinic session. Remember to also input this date and your new Completion Code number into your OSSRC data file prior to printing out your pre-printed registration form.

If you are wanting to upgrade from Grades 8-7 or 7-6, you must take an upgrade test. This test can be taken after the completion of the in-service training session. However, you must inform Charlie Keaney at **sdi@ossrc.com**, prior to clinic date, of your intentions, otherwise no tests will be available for you to take.

## **REMEMBER!!**

To bring ALL of the following printed materials to the in-service clinic session:

- 1) Completed 2017-18 Grade 6, 7, Emeritus Video Quiz Answer Sheet
- 2) Pre-Printed and Signed Referee Registration Form (No blank forms will be accpted)
- 3) Copy of your Risk Management Form for 2017-18
- 4) Copy of your <u>updated</u> "Concussion Completion Certificate"
- 5) Completed Upgrade or Maintenance Form
- 6) Registration Fee (make checks out to OSSRC) Grade 6, Emeritus = \$75 Grade 7 = \$55

No forms .. or .. No on-line print-outs... or .. No fees = NO RE- REGISTRATION .... No badge will be given to you at this clinic session (submittal of a self-addressed stamped envelope will then be required).